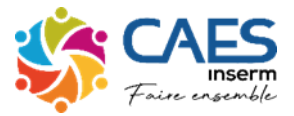

## Comment télécharger et imprimer sa fiche familiale

Se rendre sur le site du CAES en passant par celui de l'Inserm (pro.inserm.fr)

| Cliquez CAES          |                                                                                                    |                                                                                                    |  |
|-----------------------|----------------------------------------------------------------------------------------------------|----------------------------------------------------------------------------------------------------|--|
| Cliquez sur ESPACE AI | DHÉRENT<br>Caes<br>Le Comité d'action et d'en<br>l'Inserm<br>Le Comité d'action et d'entraide sou<br>soutenue par l'Inserm qui propose<br>et à leurs ayants droit des activités<br>éducatif, ainsi que des prêts de soli<br>COMMENT ADHÉRER AU CAES INSERM | ntraide sociale de<br>ciale (Caes) est une association<br>aux agents rémunérés par l'Institut<br>à caractère social, culturel ou<br>darité.<br>ESPACE ADHÉRENT BILLETTERIE<br>BILLETTERIE<br>LIdentifiant CAES à 5 chiffres<br>code d'accès personnel |  |
|                       |                                                                                                    | Se connecter<br>Identifiant oublié<br>Mot de passe oublié ?                                                                                                    |  |
| Mes informations      |                                                                                                    |                                                                                                    |  |

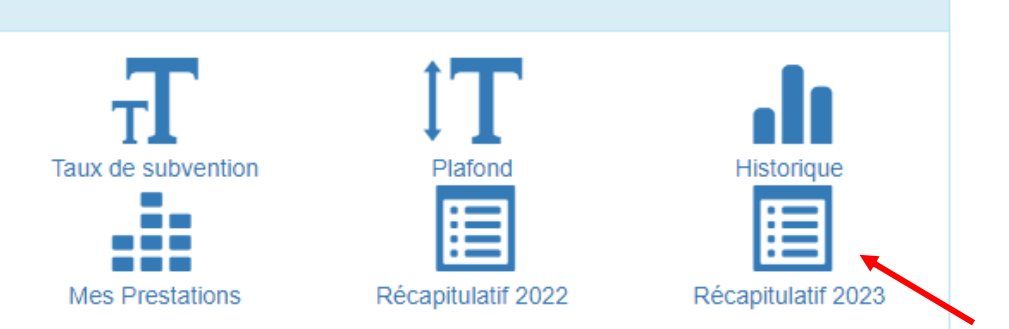

Récap à imprimer